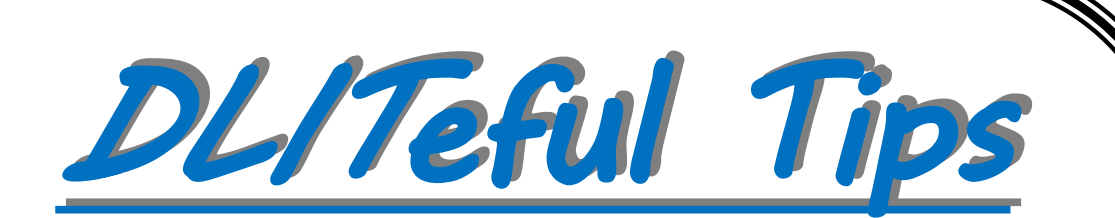

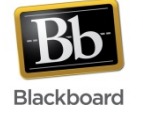

## **Blackboard Learn**

## <u>Question</u>: How can you give your students a clearer understanding of their progress in the course?

<u>Answer</u>: In Blackboard Learn, you can set up Grade Center columns to display point score, letter, percentage or complete/incomplete grades.

> For more tips about online courses, stop by Founders Hall, room 122, Visit <u>http://www.untdallas.edu/dlit/tips</u>

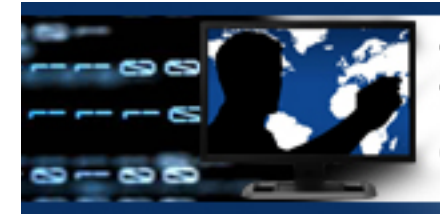

Distance Learning & Instructional Technologies **DUTERNI TIPS** Students prefer to view their grades as percentages instead of points. How can you change the grade columns to show percentages instead of the default raw scores in your course?

In the Grade Center located on the Control Panel:

- 1. Click on Full Grade Center
- 2. Click drop-down arrow on individual activity or assignment grade column.
- 3. Select "Edit Column Information" from drop-down list.
- 4. Select "Percentage" in Primary Display drop-down list.
- 5. Click "Submit"

Now, the percentage will appear in the column. For example, 13/20 points will appear as 65%.

For more tips about online courses, stop by Founders Hall, room 122, Visit <u>http://www.untdallas.edu/dlit/tips</u>

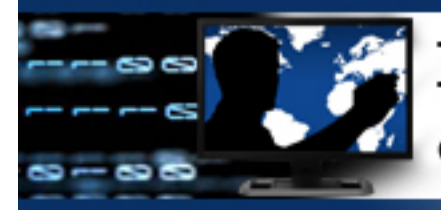

Distance Learning & Instructional Technologies